## **Tutorial No. 8 – Using RazorLame**

RazorLame which you installed in Tutorial no. 7 is already configured to run correctly if it is installed on Drive 'C' in the 'RazorLame' folder. It will also automatically know that your wave files are in the 'Wave' folder on drive 'C' and will also automatically store all of the MP3 files it creates in the 'MP3' folder on Drive 'C'

- 1) Start RazorLame by double clicking on the desktop shortcut
- 2) Move to the ADD symbol and LEFT click on it

The Wave folder on Drive 'C' opens

- 3) Go to the LAST track in your folder and LEFT click on it
- 4) Go to the FIRST track in your folder and LEFT click on it
- 5) LEFT click on the OPEN button

The list of your wave files will be displayed on the screen

6) Move to the ENCODE symbol and LEFT click on it

Your wave files are now read from the wave folder and converted to MP3 and stored in the MP3 folder

7) Move to the top write and LEFT click on the 'X' to close RazorLame

If you want to check that the MP3 files have been created correctly :-

- 8) Move to the START button and RIGHT click on it
- 9) Move to EXPLORER and LEFT click on it
- 10) Locate Drive 'C' and LEFT click onit
- 11) From the right hand side of the screen find the folder MP3 and DOUBLE click on it

The contents of your MP3 folder is now displayed

73es,

Ian Spencer DJ0HF